# Så här söker du rehabiliteringspenning till arbetsgivaren

Guide för e-tjänsten för arbetsgivare

Kolla först att det här är som det ska:

- FPA har ett aktuellt kontonummer
  - <u>Så här meddelar du arbetsgivarvisa kontonummer i</u> <u>e-tjänsten (pdf)</u>
- Elektroniska beslut har tagits i bruk
  - <u>Arbetsgivare Så här meddelar du samtycke till</u> <u>elektroniska beslut</u> (pdf)

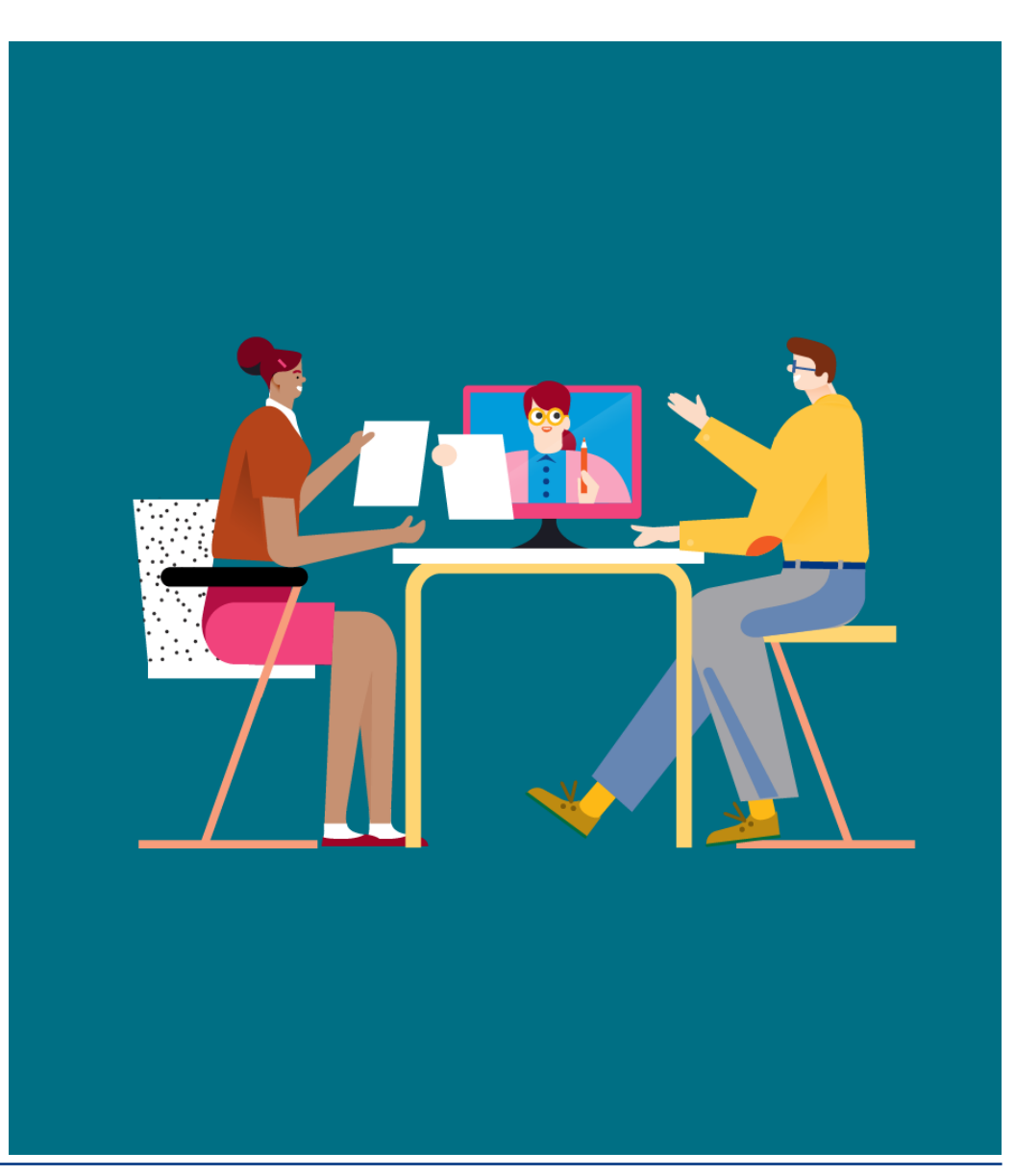

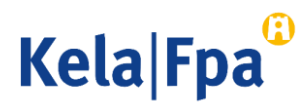

## Innehåll

- Suomi.fi-identifikation och Suomi.fi-fullmakter, bild 3
- Funktioner i e-tjänsten och val av förmån, bilderna 4–8
- Anvisningar för ifyllande av uppgifter i ansökan, bilderna 9–10
- Ansökan om rehabiliteringspenning för **tid med rehabilitering**, bilderna 11–12
- Ansökan om rehabiliteringspenning för **tid med läroavtal**, bilderna 13–14
- Ansökan om rehabiliteringspenning för tid med arbetsprövning som ordnas av företagshälsovården, bilderna 15–16
- Ansökan om rehabiliteringspenning för tid med arbetsprövning, arbetsträning eller arbetspraktik som ordnas av FPA, bilderna 17-18
- Kontaktinformation, kontroll och insändning av uppgifterna, bilderna 19–20
- Frågor och respons, bild 21
- Andra guider för e-tjänster för arbetsgivare

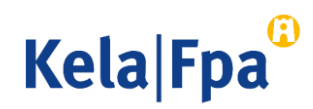

### Suomi.fi-identifikation och -fullmakter för e-tjänsten för arbetsgivare

- Logga in i <u>e-tjänsten för arbetsgivare</u> med Suomi.fi-identifikation (bankkoder, mobilcertifikat eller certifikatkort).
- För att kunna sköta ärenden i e-tjänsten behöver du Suomi.fi-fullmakten Ansöka om förmåner i samband med anställningsförhållande
  - Med denna fullmakt kan du både skicka in ansökningar och meddela samtycke till att ta emot beslut i elektronisk form.
  - Om du har de fullmakter du behöver, fortsätt till tjänsten!
  - Om du ännu inte har Suomi.fi-fullmakter, be att få dem av din egen organisation eller kundorganisationen <u>i tjänsten Suomi.fi-fullmakter</u>.
  - <u>Bekanta dig med de fullmakter som arbetsgivare behöver då de sköter sina ärenden</u> i FPA:s e-tjänster.
- Öppna bara ett webbläsarfönster eller mellanblad åt gången i e-tjänsten för arbetsgivare.
   Annars finns det risk för att personbeteckningen inte sparas rätt.

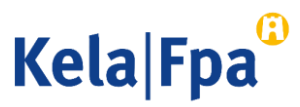

# Välj arbetsgivare

- I den meny som öppnar sig i e-tjänsten finns de organisationer vars arbetsgivarärenden du kan sköta i denna e-tjänst antingen på basis av fullmakt eller utifrån din ställning.
- Välj organisation och bekräfta sedan ditt val genom att klicka på OK.
  - Namnet som motsvarar FOnumret fås från Företags- och organisationsdatasystemet (FODS).
- 2. Vid behov kan du byta språk på tjänsten i den här vyn.

| Kela®                 | E-tjänst för<br>arbetsgivare              | <u>Logga ut</u> |
|-----------------------|-------------------------------------------|-----------------|
| Företagskunde         | er och samarbetspartner                   | 2 <u>suomi</u>  |
| Välj den organisation | vars arbetstagare du sänder uppgifter om. |                 |
| OK Töm                | ~                                         |                 |

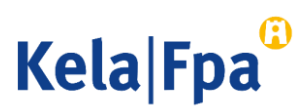

# Val då du skickar in en ansökan 1/2

- Välj alternativet "Jag skickar in ansökningar eller meddelanden, eller kontrollerar arbetstagarspecifika uppgifter". Klicka på OK och skriv in arbetstagarens personbeteckning.
- Om inga uppgifter har skickats med personbeteckningen i fråga under de senaste två åren, ber tjänsten också att du ger arbetstagarens efternamn.

| Kela <sup>©</sup>                                                                                               | E-tjänst för<br>arbetsgivare                                   |                                                                         | <u>Logga ut</u> |
|----------------------------------------------------------------------------------------------------|----------------------------------------------------------------|-------------------------------------------------------------------------|-----------------|
| Företagskunder och s                                                                                            | amarbetspartner                                                |                                                                         | <u>suomi</u>    |
| Välj den organisation vars arbe<br>12355678 Yritys Oy                                                           | tstagare du sänder uppgifter                                   | om.                                                                     |                 |
| <ul> <li>1235567-8 Yritys Oy</li> <li>Jag skickar in ansökningar</li> <li>Jag meddelar arbetsgivarer</li> </ul> | eller meddelanden, eller kont<br>is samtycke till mottagande a | rollerar arbetstagarspecifika uppgifter<br>av beslut i elektronisk form |                 |
| OK Töm                                                                                                    |                                                                |                                                                         |                 |

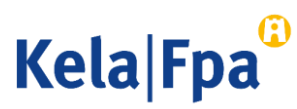

# Val då du skickar in en ansökan 2/2

- Välj "Meddelande eller ansökan" i menyn
- Genom att välja de andra alternativen kan du
  - se blanketter som skickats tidigare
  - kontrollera tidigare och kommande betalningar till arbetsgivaren som gäller arbetstagaren i fråga
  - se beslut som gäller arbetstagaren i fråga

| Fpa <sup>®</sup>                  | E-tjänst för arbetsgivare                                                                                                    | <u>Respons</u>                                                     | <u>Hjälp</u>                        | <u>Logga ut</u> |
|-----------------------------------|----------------------------------------------------------------------------------------------------|--------------------------------------------------------------------|-------------------------------------|-----------------|
|                                   |                                                                                                    |                                                                    |                                     | 03.11.2021      |
| Inloggning                        | Välkommen till FPAs<br>elektroniska kundtjänst                                                                                           | <u>suomi</u>                                                       |                                     |                 |
| Startsida                         | -                                                                                                    |                                                                    |                                     |                 |
| Meddelande eller<br>ansökan       | Arbetsgivare 1234567-8 Firma<br>Arbetstagare 010101-9999 Abo                                                                             | Ab<br>cdefg, Hijklmn Opq                                           |                                     |                 |
| Tidigare<br>meddelanden           | Om du väljer <b>Meddelande eller ansökan</b><br>förmånsvis.                                                                              | kan du sända ansökn                                                | ingar eller mede                    | delanden        |
| Betalningar till<br>arbetsgivaren | Om du väljer <b>Tidigare meddelanden</b> kan<br>gällande arbetstagaren som arbetsgivare                                                  | du se alla ansökninga<br>n har sänt till FPA unde                  | r eller meddela<br>er de senaste tv | nden<br>å åren. |
| Beslut till<br>arbetsgivaren      | Om du väljer <b>Betalningar till arbetsgiva</b><br>dagpenningar som har betalats till arbetsg<br>semesterkostnader för de två föregående | r <b>en</b> kan du se de av ar<br>givaren samt ersättning<br>åren. | betstagarens<br>jarna för           |                 |
|                                   | Om du väljer <b>Beslut till arbetsgivaren</b> ka<br>har sänts till arbetsgivaren under innevara                                          | an du se de beslut gälla<br>ande år och de föregåe                 | ande arbetstaga<br>ende fem åren.   | aren som        |
|                                   | Du får närmare information om de förmån<br>webbplats www.fpa.fi.                                                                         | er som kan skötas via                                              | e-tjänsten på F                     | PA:s            |

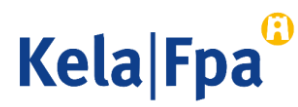

# Välj förmån

 Välj
 Rehabiliteringspenning som förmån

#### Inloggning

#### Startsida

Meddelande eller ansökan Föräldradagpenningar Semesterkostnadsersättning Familjeledighetsersättning Specialvårdspenning Rehabiliteringspenning Sjukdagpenningar Arbete utomlands Intyg över den totala arbetstiden

Tidigare meddelanden

Beslut till arbetsgivaren

Betalningar till arbetsgivaren

#### Meddelande eller ansökan

Arbetsgivare1234567-8Firma AbArbetstagare010101-9999Abcdefg, Hijklmn Opq

Genom att välja förmån kan du sända meddelanden och ansökningar som gäller arbetstagaren.

Alternativet **Föräldradagpenning** omfattar meddelanden och ansökningar som gäller moderskaps- och föräldrapenning samt särskild moderskapspenning.

Om du väljer **Semesterkostnadsersättning** kan du sända en ansökan om ersättning för semesterlön och semesterersättning som intjänats under den tid då arbetstagaren har haft föräldradagpenning.

Om du väljer **Familjeledighetsersättning** kan du sända en ansökan eller ett meddelande om förmånen.

Om du väljer **Specialvårdspenning** kan du sända uppgifter om frånvaro från arbetet.

Om du väljer alternativet **Rehabiliteringspenning** kan du sända meddelanden om lön när det är fråga om rehabiliteringspenning.

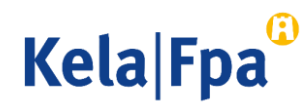

# Välj Lön för rehabiliteringstiden

- 1. Kryssa för Lön för rehabiliteringstiden
- 2. Klicka på Fortsätt för att gå vidare till nästa sida

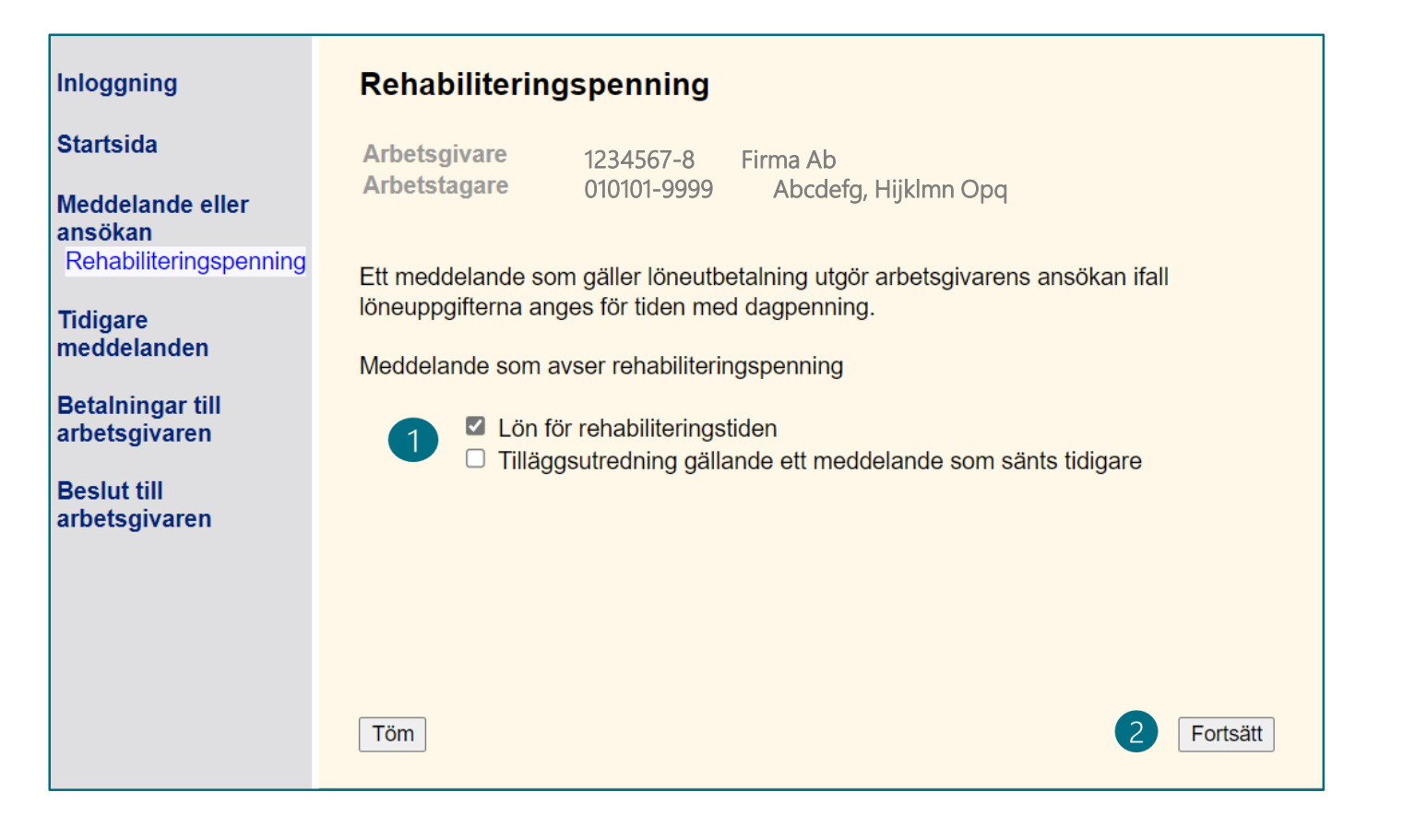

Kela|Fpa

## Allmänna anvisningar för de följande stegen

- Du kan ange datum på flera sätt, t.ex. 01012020 eller 1.1.2020.
- Du går vidare till nästa sida genom att klicka på Fortsätt.
- Med knappen Avbryt kan du avbryta ifyllandet av ansökan. I så fall sparas inte de uppgifter som du gett.
- Med knappen Töm kan du tömma de alternativ och texter som fyllts i på sidan.
- Du kan gå tillbaka till en tidigare sida genom att i navigeringsmenyn välja rubriken på den sida som du vill återvända till.

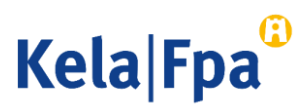

### Alternativ i ansökan

- Ansökningsvyerna fylls i på olika sätt beroende på om rehabiliteringspenning söks till arbetsgivaren för A. tid med deltagande i rehabilitering B. tid med läroavtal
  - C. tid med arbetsprövning som ordnas av företagshälsovården
- I alla situationer ska i ansökan anges
  - arbetstagarens yrke
  - den betalda bruttolönen utan arbetsgivarens lönebikostnader
  - lönegrund

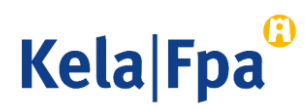

# A. Ansökan om rehabiliteringspenning för tid med rehabilitering 1/2

- 1. Skriv in arbetstagarens yrke
- 2. Ange separat de perioder då arbetstagaren helt och hållet varit frånvarande från arbetet på grund av deltagande i rehabilitering, och de då han eller hon delvis varit frånvarande.
  - Deltidsfrånvaro anmäls endast om arbetstagaren har arbetat och fått rehabilitering under samma arbetsdag.
  - Lägg vid behov till flera perioder.
- 3. Kryssa inte för punkten Anmälan gäller läroavtalsutbildning

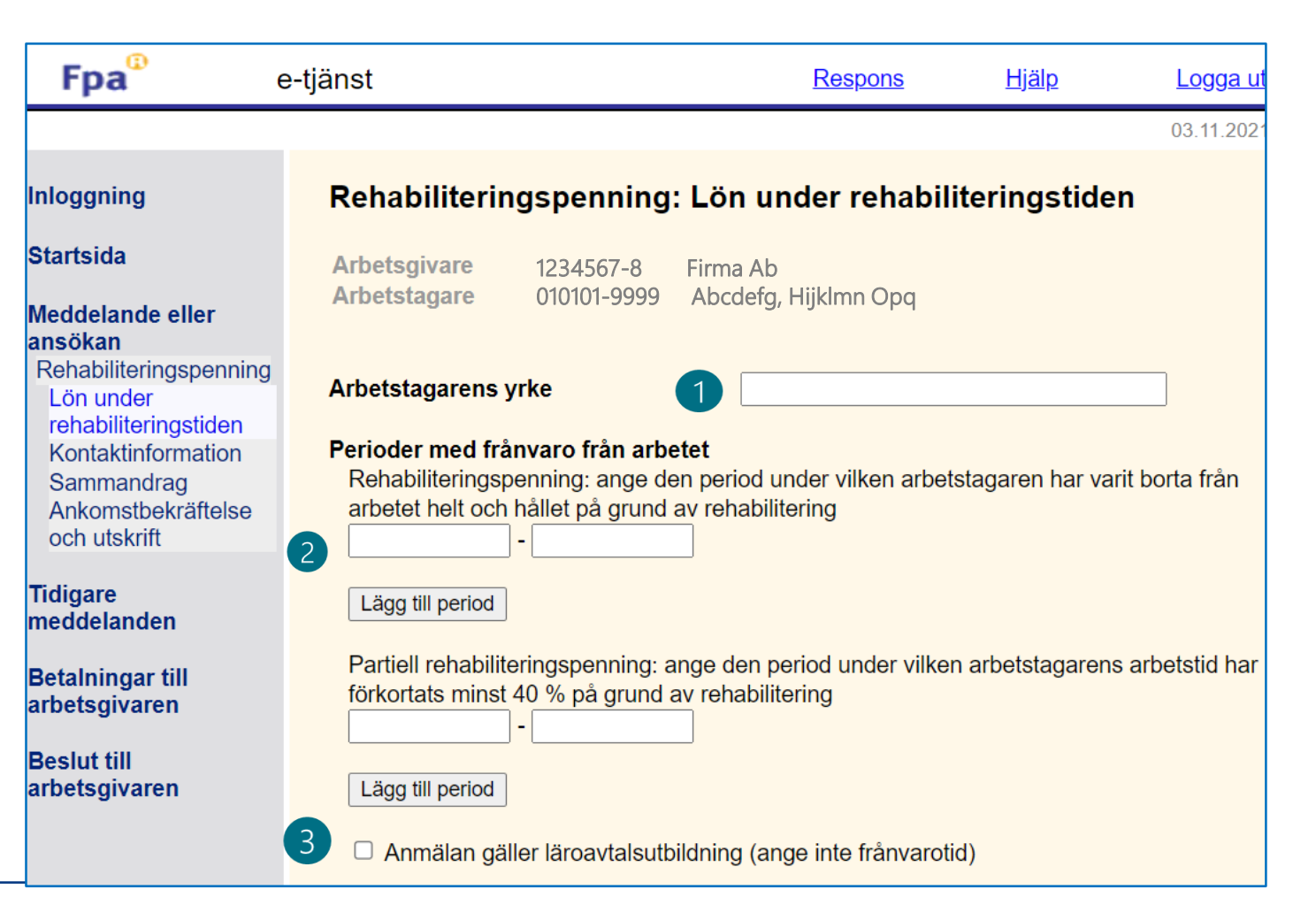

Kela Fpa

# A. Ansökan om rehabiliteringspenning för tid med rehabilitering 2/2

- Välj "Lön betalas för rehabiliteringstiden enligt följande"
  - På basis av detta val skapas utifrån anmälan en ansökan för arbetsgivaren.
  - Ange lönen under de olika perioderna (fulla löner och partiella löner)
- 2. Ange den lön som betalats ut per löneperiod eller för en längre tid
- 3. Om du inte har angett löneuppgifter för hela frånvaroperioden ska du välja om det senare kommer att meddelas ytterligare löneuppgifter för denna arbetsfrånvaro.
- 4. Välj om den lön som betalas ut till arbetstagaren är månadslön eller annan lön, t.ex. timlön.

| För tiden                                                                                                    | Belopp €                                                                                                    |  |
|----------------------------------------------------------------------------------------------------|----------------------------------------------------------------------------------------------------|--|
|                                                                                                    |                                                                                                    |  |
|                                                                                                    |                                                                                                    |  |
|                                                                                                    |                                                                                                    |  |
|                                                                                                    |                                                                                                    |  |
|                                                                                                    |                                                                                                    |  |
|                                                                                                    |                                                                                                    |  |
|                                                                                                    | ]-                                                                                                    |  |
| <ul> <li>Nej, efterso</li> <li>Ja, efterson</li> <li>Löneuppgifter</li> </ul>                                                                                                    | pogifter för denna arbetsfranvaro att meddelas senare?<br>m löneutbetalningen för frånvarotiden har upphört<br>n löneutbetalningen för frånvarotiden fortsätter<br>ma från och med meddelas senare.                        |  |
| <ul> <li>Nej, efterson</li> <li>Ja, efterson</li> <li>Löneuppgifter</li> <li>Lönen är</li> <li>månadslön</li> <li>annan lön</li> <li>Ytterligare upp</li> </ul>                          | opgifter for denna arbetsfranvaro att meddelas senare?<br>m löneutbetalningen för frånvarotiden har upphört<br>n löneutbetalningen för frånvarotiden fortsätter<br>ma från och med meddelas senare.                        |  |
| <ul> <li>Nej, efterso</li> <li>Ja, efterson</li> <li>Löneuppgifter</li> <li>Lönen är</li> <li>månadslön</li> <li>annan lön</li> <li>Ytterligare upp</li> </ul>                           | opgifter for denna arbetsfranvaro att meddelas senare?         m löneutbetalningen för frånvarotiden har upphört         n löneutbetalningen för frånvarotiden fortsätter         ma från och med         meddelas senare. |  |
| <ul> <li>Nej, efterson</li> <li>Ja, efterson</li> <li>Löneuppgifter</li> <li>Lönen är</li> <li>månadslön</li> <li>annan lön</li> <li>Ytterligare upp</li> <li>Tecken kvar 850</li> </ul> | opgifter for denna arbetsfranvaro att meddelas senare?         m löneutbetalningen för frånvarotiden har upphört         n löneutbetalningen för frånvarotiden fortsätter         ma från och med         meddelas senare. |  |

Kela|Fpa

# B. Ansökan om rehabiliteringspenning för tid med läroavtal 1/2

- 1. Skriv in arbetstagarens yrke
- Fyll inte i uppgifter om perioder med frånvaro från arbetet
- 3. Kryssa för Anmälan gäller läroavtalsutbildning.

| Fpa <sup>®</sup>                                                                                                    | e-tjänst                                                                                                    | Respons                                                        | <u>Hjälp</u>     | Logga ut        |
|----------------------------------------------------------------------------------------------------|----------------------------------------------------------------------------------------------------|----------------------------------------------------------------|------------------|-----------------|
|                                                                                                    |                                                                                                    |                                                                |                  | 03.11.2021      |
| nloggning                                                                                                    | Rehabiliteringspenning                                                                                                    | g: Lön under rehabili                                          | teringstide      | n               |
| startsida<br>Neddelande eller                                                                                                    | Arbetsgivare 1234567-8<br>Arbetstagare 010101-999                                                                           | Firma Ab<br>9 Abcdefg, Hijklmn Opq                             |                  |                 |
| Rehabiliteringspenning<br>Lön under<br>rehabiliteringstiden<br>Kontaktinformation<br>Sammandrag<br>Ankomstbekräftelse<br>och utskrift | Arbetstagarens yrke<br>Perioder med frånvaro från ark<br>Rehabiliteringspenning: ange o<br>arbetet helt och hållet på grund | Detet<br>den period under vilken arbets<br>d av rehabilitering | stagaren har var | it borta från   |
| ïdigare<br>neddelanden                                                                                                    | Lägg till period                                                                                                    | ange den period under vilken                                   | arbetstagarens   | s arbetstid har |
| Betalningar till<br>rbetsgivaren                                                                                                    | förkortats minst 40 % på grund                                                                                              | av rehabilitering                                              | arbototagarone   |                 |
| Beslut till<br>rbetsgivaren                                                                                                    | Lägg till period                                                                                                    |                                                                |                  |                 |
|                                                                                                    | 3 🗆 Anmälan gäller läroavtalsut                                                                                             | bildning (ange inte frånvarotio                                | (k               |                 |

Kela Fpa

# B. Ansökan om rehabiliteringspenning för tid med läroavtal 2/2

- 1. Välj "Lön betalas för rehabiliteringstiden enligt följande"
  - På basis av detta val skapas utifrån anmälan en ansökan för arbetsgivaren.
- 2. Ange den lön som betalats ut per löneperiod eller för en längre tid
  - Tiden med studier vid läroanstalten ska anges här endast om arbetstagaren får lön under den tiden.
  - Man ska inte ange lön för semestertid eller annan avlönad ledighet, eftersom det inte är rehabiliteringstid.
- 3. Välj om den lön som betalas ut till arbetstagaren är månadslön eller annan lön, t.ex. timlön.

|                                                                                    | Belopp €        |
|------------------------------------------------------------------------------------|-----------------|
|                                                                                    |                 |
|                                                                                    |                 |
|                                                                                    |                 |
|                                                                                    |                 |
|                                                                                    |                 |
| önen är                                                                            |                 |
| <b>önen är</b><br>⊃ månadslön<br>⊃ annan lön                                       |                 |
| <b>önen är</b><br>⊃ månadslön<br>⊃ annan lön                                       | net 950 teeken) |
| <b>önen är</b><br>⊃ månadslön<br>⊃ annan lön<br>′ <b>tterligare uppgifter (hög</b> | ıst 850 tecken) |
| <b>önen är</b><br>⊃ månadslön<br>⊃ annan lön<br><b>′tterligare uppgifter (hög</b>  | ıst 850 tecken) |

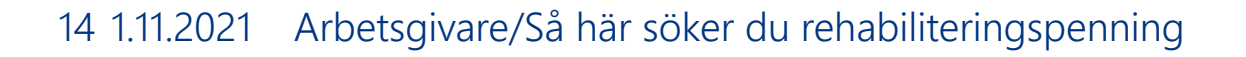

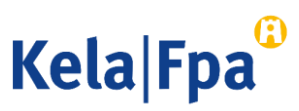

### C. Ansökan om rehabiliteringspenning för tid med arbetsprövning som ordnas av företagshälsovården 1/2

- 1. Skriv in arbetstagarens yrke
- 2. Ange den överenskomna tidsperioden eller tidsperioderna för arbetsprövning som ordnas av företagshälsovården under Perioder med frånvaro från arbetet. Gör detta även om arbetsprövningen utförs inom det egna arbetet.
  - Lägg vid behov till flera perioder.
- 3. Fyll inte i uppgifter om partiell rehabiliteringspenning och kryssa inte för alternativet Anmälan gäller läroavtalsutbildning

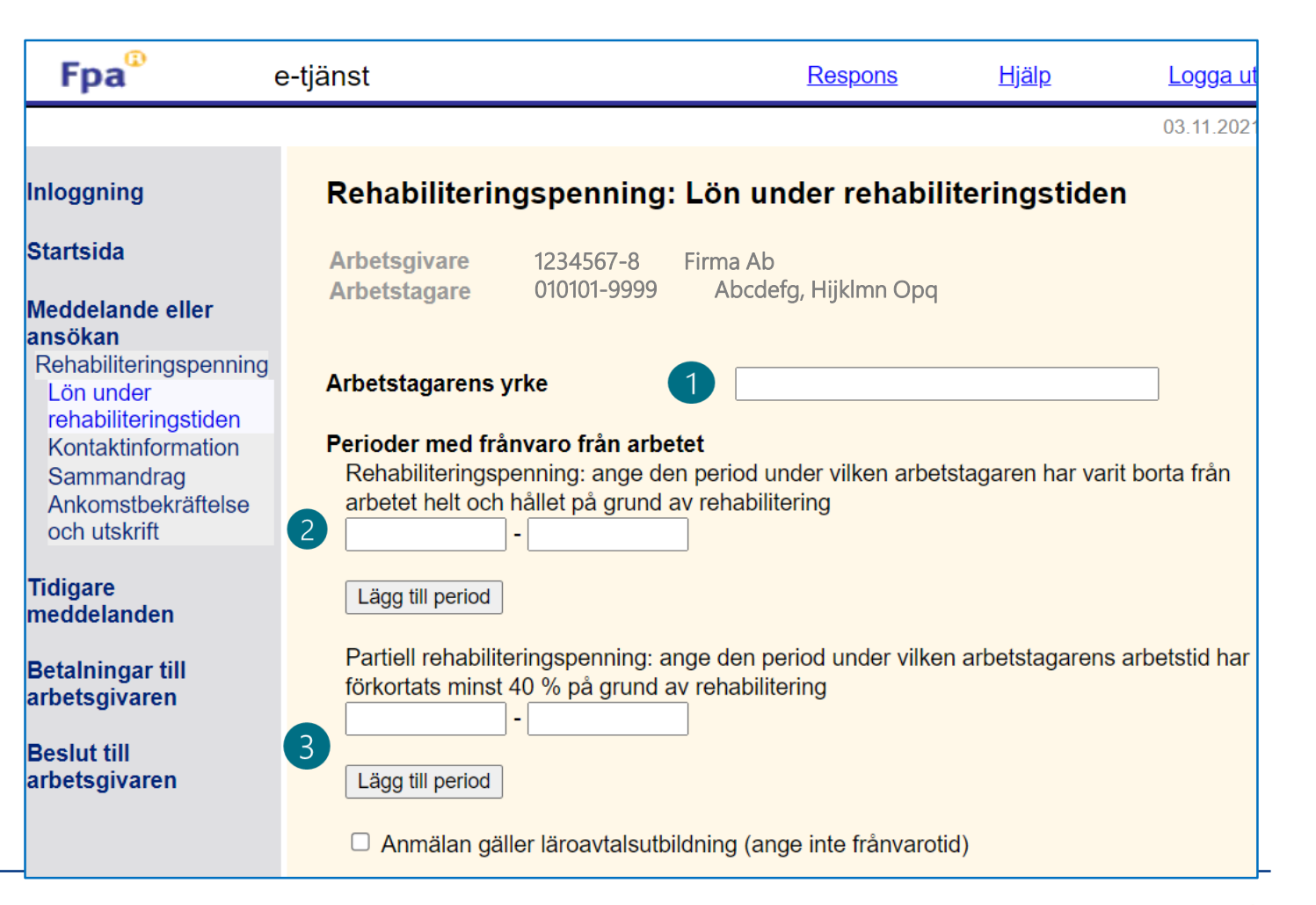

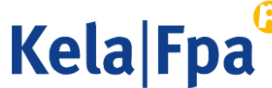

#### C. Ansökan om rehabiliteringspenning för tid med arbetsprövning som ordnas av företagshälsovården 2/2

- 1. Välj "Lön betalas för rehabiliteringstiden enligt följande"
  - På basis av detta val skapas utifrån anmälan en ansökan för arbetsgivaren.
- 2. Ange den lön som betalats ut per löneperiod eller för en längre tid
- 3. Om du inte har angett löneuppgifter för hela den överenskomna tiden med arbetsprövning ska du välja om det senare kommer att meddelas ytterligare löneuppgifter för tiden med arbetsprövning.
  - Med frånvarotid avses här tid med arbetsprövning.
- 4. Välj om den lön som betalas ut till arbetstagaren är månadslön eller annan lön, t.ex. timlön.

| Löneutbetalningen under rehabiliteringstiden <ul> <li>Ingen lön betalas för rehabiliteringstiden</li> <li>Lön betalas för rehabiliteringstiden enligt följande</li> </ul>                                                                                                    |
|----------------------------------------------------------------------------------------------------|
| För tiden     Belopp €       -     -       -     -       -     -       -     -       -     -       -     -       -     -       -     -       -     -       -     -       -     -       -     -       -     -       -     -                                                                                                    |
| <ul> <li>Ny löneanmälan</li> <li>Kommer löneuppgifter för denna arbetsfrånvaro att meddelas senare?</li> <li>Nej, eftersom löneutbetalningen för frånvarotiden har upphört</li> <li>Ja, eftersom löneutbetalningen för frånvarotiden fortsätter<br/>Löneuppgifterna från och med meddelas senare.</li> <li>Lönen är</li> <li>månadslön</li> <li>annan lön</li> <li>Ytterligare uppgifter (höget 950 teckon)</li> </ul> |
| Tecken kvar     850     /850       Avbryt     Töm     Fortsätt                                                                                                    |

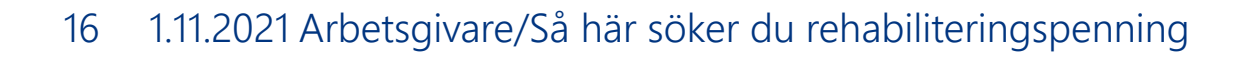

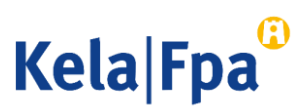

# D. Ansökan om rehabiliteringspenning för tid med arbetsprövning, arbetsträning eller arbetspraktik som ordnas av FPA

- 1. Ange arbetstagarens yrke.
- 2. Ange den avtalade perioden eller de avtalade perioderna för arbetsprövning som ordnas av FPA i punkten Perioder med frånvaro från arbetet.
  - Lägg vid behov till flera perioder.
- 3. Fyll inte i uppgifter om partiell rehabiliteringspenning och kryssa inte för alternativet Anmälan gäller läroavtalsutbildning.

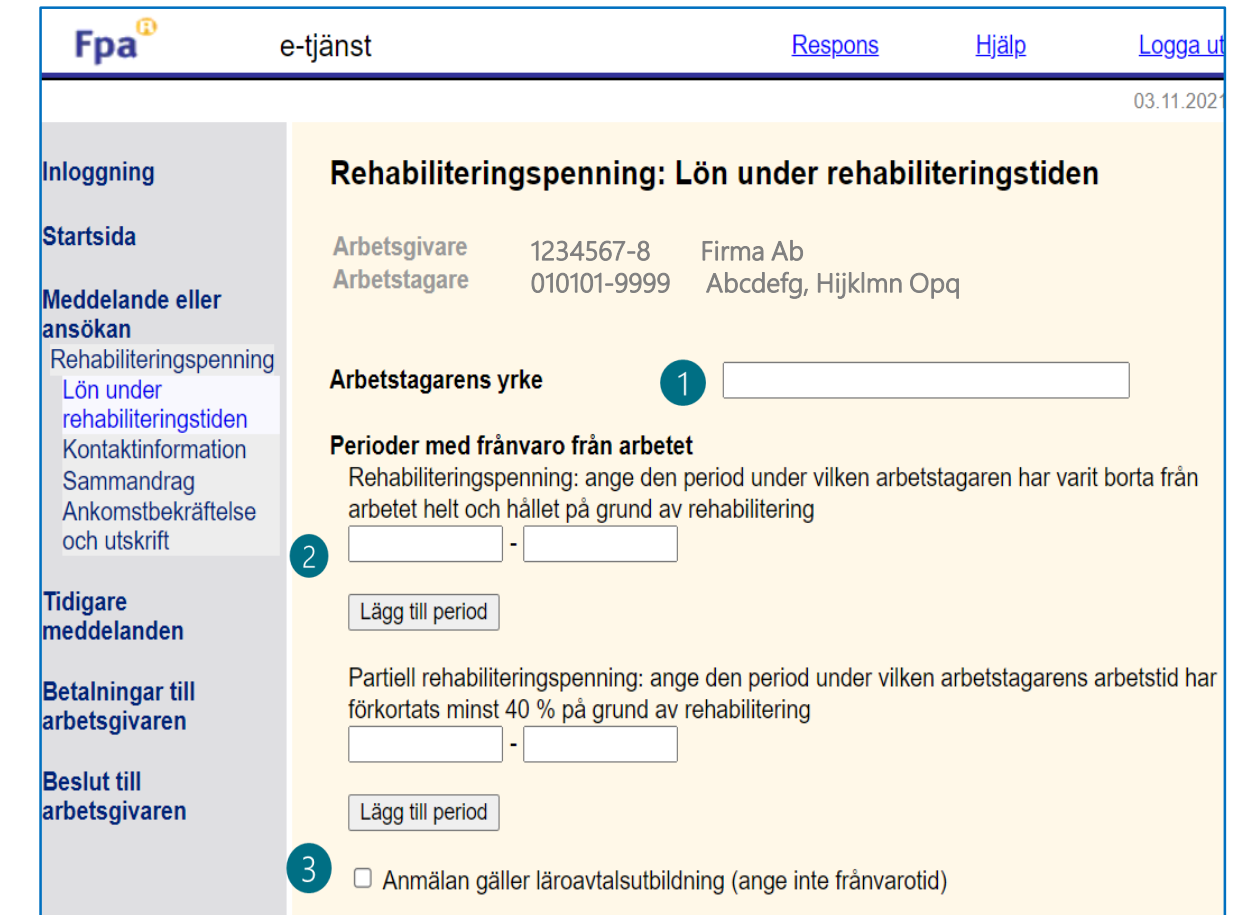

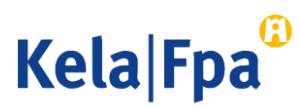

1/2

#### D. Ansökan om rehabiliteringspenning för tid med arbetsprövning, arbetsträning eller arbetspraktik som ordnas av FPA 2/2

- 1. Välj "Lön betalas för rehabiliteringstiden enligt följande".
  - På basis av detta val skapas utifrån anmälan en ansökan för arbetsgivaren.
- 2. Ange den lön som betalats ut per löneperiod eller för en längre tid.
- 3. Om du inte har angett löneuppgifter för hela den överenskomna tiden med arbetsprövning ska du välja om det senare kommer att meddelas ytterligare löneuppgifter för tiden med arbetsprövning.
  - Frånvaro innebär här tid för arbetsprövning, arbetsträning eller arbetspraktik.
- 4. Välj om den lön som betalas ut till arbetstagaren är månadslön eller annan lön, t.ex. timlön.

| För tiden                                                                                                    | Belopp €                                                                                                    |
|----------------------------------------------------------------------------------------------------|----------------------------------------------------------------------------------------------------|
|                                                                                                    |                                                                                                    |
|                                                                                                    |                                                                                                    |
|                                                                                                    |                                                                                                    |
|                                                                                                    |                                                                                                    |
| -                                                                                                    |                                                                                                    |
| <ul> <li>Nej, eftersom löne</li> <li>Ja, eftersom löne</li> <li>Löneuppgifterna frå</li> </ul>                                                                                                    | för denna arbetsfrånvaro att meddelas senare?<br>utbetalningen för frånvarotiden har upphört<br>tbetalningen för frånvarotiden fortsätter<br>n och med meddelas senare.                       |
| <ul> <li>Nej, eftersom löne</li> <li>Ja, eftersom löne</li> <li>Ja, eftersom löne</li> <li>Löneuppgifterna frå</li> <li>Lönen är</li> <li>månadslön</li> <li>annan lön</li> </ul>                                       | för denna arbetsfrånvaro att meddelas senare?<br>utbetalningen för frånvarotiden har upphört<br>tbetalningen för frånvarotiden fortsätter<br>n och med                                        |
| <ul> <li>Nej, eftersom löne</li> <li>Ja, eftersom löne</li> <li>Ja, eftersom löne</li> <li>Löneuppgifterna frå</li> <li><u>-önen är</u></li> <li>månadslön</li> <li>annan lön</li> <li>Ytterligare uppgifter</li> </ul> | för denna arbetsfrånvaro att meddelas senare?<br>utbetalningen för frånvarotiden har upphört<br>tbetalningen för frånvarotiden fortsätter<br>n och med meddelas senare.                       |
| <ul> <li>Nej, eftersom lönet</li> <li>Ja, eftersom lönet</li> <li>Löneuppgifterna frå</li> <li>månadslön</li> <li>annan lön</li> <li>/tterligare uppgifter</li> </ul>                                                   | för denna arbetsfrånvaro att meddelas senare?<br>utbetalningen för frånvarotiden har upphört<br>tbetalningen för frånvarotiden fortsätter<br>n och med meddelas senare.<br>(högst 850 tecken) |

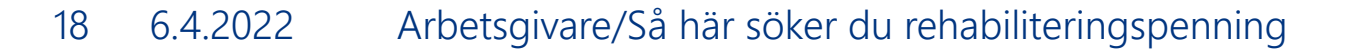

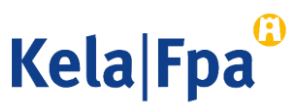

## Kontaktinformation

- Kontonumret som visas i vyn här är det • kontonummer som har meddelats till FPA. Om kontonummer saknas måste det meddelas separat. Läs anvisningen.
- Om arbetsgivaren får sina beslut per post, ska du på den här sidan också ange en postadress.
- Ange referensnummer eller specifikation.
  - Referensnumret eller specifikationen visas på kontoutdraget.

Maks työna

- Det ryms 29 tecken i fältet för • specifikation.
- 2. Fyll i kontaktinformation till den som kan ge ytterligare uppgifter.

| Kirjautuminen                                                                                                    | Kuntoutusraha: Yhteystiedot                                                                                                    |
|----------------------------------------------------------------------------------------------------|----------------------------------------------------------------------------------------------------|
| Aloitussivu                                                                                                    | Työnantaja YritysOy<br>Työntekijä Abcdefa, HiiklmnOpa                                                                                                    |
| Ilmoitus tai hakemus<br>Kuntoutusraha<br>Kuntoutusajan<br>palkka<br>Yhteystiedot<br>Yhteenveto<br>Saapumisvahvistus<br>ja tulostus | Etuusmaksun tiedot<br>Tilinumero (IBAN)<br>Pankkitunniste (BIC)<br>Viitenumero<br>Tarkenne<br>FI64 1085 5000 8850 66<br>NDEAFIHH Nordea Pankki Suomi<br>12344001122000<br>tai |
| Aiemmin<br>lähetetyt                                                                                                    | Lisätietojen antaja<br>Nimi<br>Puhelinnumero<br>2 Etunimi, Sukumimi<br>123 456 7890                                                                                           |
| Maksut<br>työnantajalle                                                                                                    | Sähköpostiosoite osoite@osoite.f                                                                                                    |
| Päätökset<br>työnantajalle                                                                                                    | Päätöksen toimittaminen<br>Päätöksen antamisesta lähetetään viesti osoitteeseen testiosoite@kela.fi                                                                           |
|                                                                                                    | Tietojen lähettäjä                                                                                                    |
|                                                                                                    | Keskeytä     Tyhjennä     Jatka                                                                                                    |
|                                                                                                    | Täyttöohje                                                                                                    |

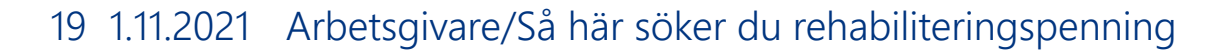

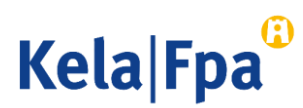

# Kontrollera sammandraget

- 1. Kontrollera uppgifterna om arbetstagaren
- 2. Kontrollera uppgifterna om arbetsgivaren
- 3. Kontrollera all kontaktinformation
  - Postadressen visas endast om arbetsgivaren inte har tagit i bruk elektroniska beslut.
- 4. Kontrollera de löner som anmälts
- Korrigera felaktiga uppgifter genom att i menyn välja den sida där det finns uppgifter som ska korrigeras, t.ex. Lön under rehabiliteringstiden

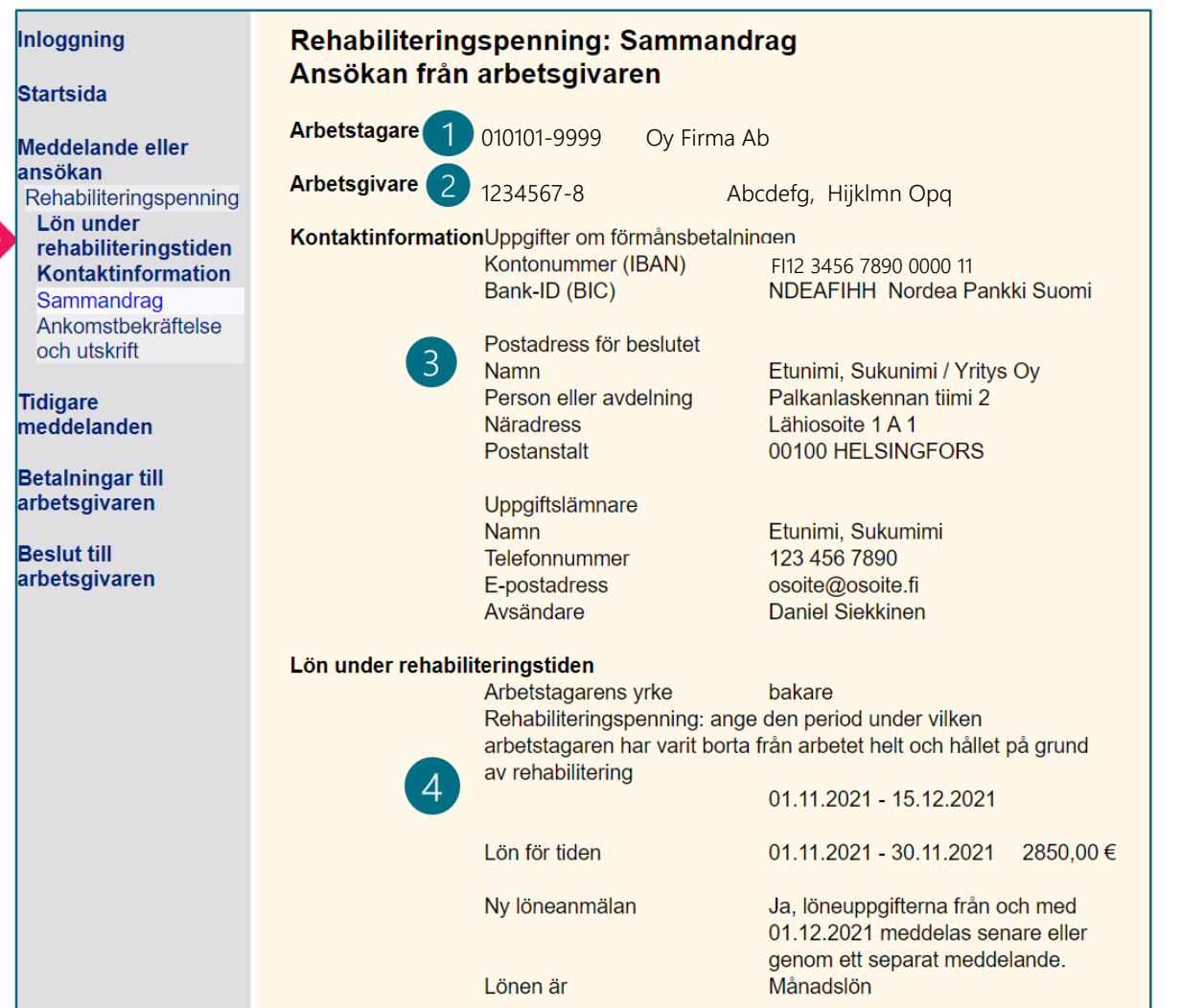

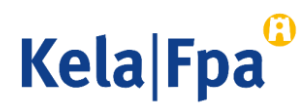

## Skicka in ansökan

- 1. Bekräfta att du har kontrollerat uppgifterna.
- 2. Genom att klicka på Godkänn och sänd sparar du uppgifterna i FPA:s system.
  - Arbetsgivaren och arbetstagaren ser ansökan i sina respektive e-tjänster under Tidigare meddelanden

Jag försäkrar att de uppgifter jag lämnat är riktiga och att jag meddelar om de ändras.

Kontrollera arbetsgivarens och arbetstagarens uppgifter innan du väljer Godkänn och sänd.

Du kan inte ångra dig mera efter att du har valt Godkänn och sänd.

Det dokument du skickar överförs samtidigt till FPA och visas

- för arbetsgivaren på sidan Tidigare meddelanden
- för arbetstagaren i e-tjänsten för personkunder, på sidan Tidigare meddelanden

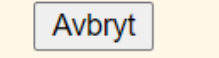

Godkänn och sänd

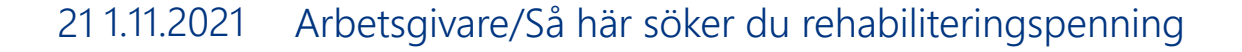

Kela|Fpa<sup>@</sup>

# Frågor och respons

- <u>www.fpa.fi/arbetsgivare</u>
- <u>Arbetsgivarlinjen</u> 020 692 241, måndag–fredag kl. 9–15
- <u>Arbetsgivarchatten</u> betjänar måndag–fredag kl. 9–15

Vid problem, kontakta den tekniska supporten tekninentuki(at)kela.fi

Prenumerera på nyhetsbrevet Työnantajainfo med avsnitt på svenska: <u>www.fpa.fi/nyhetsbrev</u>

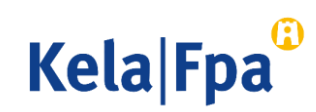

# Andra guider för e-tjänster för arbetsgivare

- <u>Så här söker du sjukdagpenning till arbetsgivare</u> (pdf)
- <u>Så här söker du moderskaps-, faderskaps- och föräldrapenning till arbetsgivaren</u>
- <u>Så här söker du familjeledighetsersättning till arbetsgivaren</u> (pdf)
- <u>Så här meddelar du arbetsgivarens samtycke till elektroniska beslut</u> (pdf)
- <u>Så här kontrollerar du beslut i e-tjänsten för arbetsgivare</u> (pdf)
- <u>Så här fås arbetsgivarens betalningsuppgifter i e-tjänsten</u> (pdf)
- <u>Så här kontrollerar du logguppgifterna i e-tjänsten för arbetsgivare (pdf)</u>
- <u>Så här skickar du in eSARA-filer till FPA (pdf)</u>
- Ändringar i skötseln av arbetsgivarnas dagpenningsärenden 12.1.2019 (pdf)
- <u>Så här ansöker arbetsgivare om FPA-förmåner via inkomstregistret</u> (pdf)

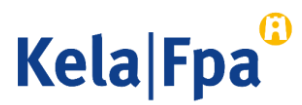

# Se övriga e-tjänstguider för arbetsgivare

på adressen <u>Guider och presentationer för</u> <u>arbetsgivare</u>

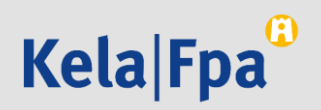